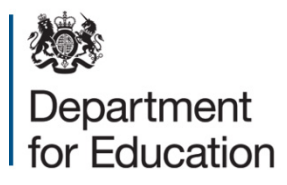

# School workforce census 2015

COLLECT reports available to users with the role of source

October 2015

# Contents

| Background                                   | 3  |
|----------------------------------------------|----|
| Return Management                            | 3  |
| School Error report                          | 3  |
| Notes report                                 | 5  |
| Matching & Reconciliation Reports            | 5  |
| Academy M&R Advice report                    | 5  |
| Reconciliation Queue report                  | 6  |
| Pre Reconciliation report                    | 7  |
| Post Reconciliation report                   | 9  |
| Contract reports                             | 11 |
| Missing Contracts report                     | 11 |
| Missing Payment Details for Contracts report | 11 |
| Teachers with Multiple Contracts report      | 13 |
| Credibility Checks                           | 15 |
| Return Credibility Check report              | 15 |
| Teacher Data Consistency report              | 17 |

# Background

This document outlines the reports available within COLLECT to users with the role of Source and is to be read in conjunction with the <u>COLLECT guides</u> available on the School Workforce webpage which provides information on how to launch the reports.

The role os Source is provided to COLLECT users at schools, including academies and free schools.

Please note that some of these reports are only available to users with the role of Source within Academies/Free Schools.

Reports will either run against the live data or on data in COLLECT on the previous day. Against each report in COLLECT, wording is included within the the report description to inform a user whether the report runs against the live data or not.

| Reports                  | Report Description                                                                                                 |
|--------------------------|----------------------------------------------------------------------------------------------------|
| Return Credibility Check | This report performs basic credibility checks against school and central returns. Note: Data from the previous day |
|                          | Launch Report +                                                                                                    |

## **Return Management**

This section outlines the two reports that are available to assist in the management of returns and in data cleansing.

The reports available are:

- School Error report
- Notes report

## **School Error report**

The school error report provides an overview of all types of validation error and query that have been raised against a return and whether the error/query is a return level one or specific to a workforce member.

The error report is to be used as a basis for data cleansing activity.

This report runs against live data so will show the current position of the data should an updated return be loaded into COLLECT.

An example of the report is shown on the following page.

## School Error Report

# School: LA\Estab School Name (Return Status = Amended by agent)

## Report Date: dd/mm/ccyy

| Return Level and Header Errors |             |                                                              |  |  |  |  |  |  |
|--------------------------------|-------------|--------------------------------------------------------------|--|--|--|--|--|--|
| Validation Rule                | Error/Query | Error/Query Message                                          |  |  |  |  |  |  |
| 7100                           | Error       | Some Occasional Teacher Count details are missing or invalid |  |  |  |  |  |  |

#### Source: School – A 100

| Workforce Member  | Date Of Birth                                                               | NI Number | Validation Rule                                           | Error/Query | Error/Query Message                                                     | Invalid Code Field Name |  |  |  |  |
|-------------------|-----------------------------------------------------------------------------|-----------|-----------------------------------------------------------|-------------|-------------------------------------------------------------------------|-------------------------|--|--|--|--|
| Surname, Forename | ame, Forename dd/mm/ccyy AA123321A 4385 Error Destination code must be prov |           | Destination code must be provided for completed contracts |             |                                                                         |                         |  |  |  |  |
|                   |                                                                             |           | 4740                                                      | Error       | Hours per week is missing                                               |                         |  |  |  |  |
| Surname, Forename | dd/mm/ccyy AA321321A 4760 Error FTE Hours per week is missing               |           |                                                           |             | FTE Hours per week is missing                                           |                         |  |  |  |  |
|                   |                                                                             |           | 6530Q                                                     | Query       | The same person has a total Full Time Equivalent ratio greater than 1.5 |                         |  |  |  |  |
| Surname, Forename | dd/mm/ccyy                                                                  | AA121212A | 4385                                                      | Error       | Destination code must be provided for completed contracts               |                         |  |  |  |  |
|                   |                                                                             |           | 4740                                                      | Error       | Hours per week is missing                                               |                         |  |  |  |  |
|                   |                                                                             |           | 4760                                                      | Error       | FTE Hours per week is missing                                           |                         |  |  |  |  |
|                   |                                                                             |           | 4780                                                      | Error       | Weeks per year is missing                                               |                         |  |  |  |  |
| Surname, Forename | dd/mm/ccyy                                                                  | AA321123A |                                                           | Error       | Invalid Code Value                                                      | Post                    |  |  |  |  |
|                   |                                                                             |           | 4740                                                      |             | FTE Hours per week is missing                                           |                         |  |  |  |  |
|                   |                                                                             |           | 6350Q                                                     | Query       | The same person has a total Full Time Equivalent ratio greater than 1.5 |                         |  |  |  |  |

## **Notes report**

The Notes report shows all notes linked to a return.

This report runs against live data so will show the current position of the data should an updated return be loaded into COLLECT.

An example of the report is shown below.

#### SchoolWorkforceCensusCCYY - Notes Report

| Note<br>Level | User                | Organisation<br>Name | Native ID | Date & Time Note<br>Created | Field Name | Error<br>No. | Notes                                                                                                    |  |  |  |  |  |  |
|---------------|---------------------|----------------------|-----------|-----------------------------|------------|--------------|----------------------------------------------------------------------------------------------------|--|--|--|--|--|--|
| Return        | COLLECT<br>username | School Name          | LA/Estab  | dd/mm/ccyy hh:mm:ss         |            |              | 4160Q supply member of staff therefore no personal details available. Paid by agency                                       |  |  |  |  |  |  |
| Return        | COLLECT<br>username | School Name          | LA/Estab  | dd/mm/ccyy hh:mm:ss         |            |              | 4160Q Permanent NI number not available yet. Applied for                                                                   |  |  |  |  |  |  |
| Return        | COLLECT<br>username | School Name          | LA/Estab  | dd/mm/ccyy hh:mm:ss         |            |              | 4545Q Relates to staff who are paid additional<br>lunchtime duty                                                           |  |  |  |  |  |  |
| Return        | COLLECT<br>username | School Name          | LA/Estab  | dd/mm/ccyy hh:mm:ss         |            |              | Error 4100Q related to teachers who are Irish qualified                                                                    |  |  |  |  |  |  |
| Return        | COLLECT<br>username | School Name          | LA/Estab  | dd/mm/ccyy hh:mm:ss         |            |              | Error 6530Q, Error 4745Q and Error 4745Q All relate to<br>staff who carry out paid additional Senior Mid-Day Staff<br>Duty |  |  |  |  |  |  |

A report of Notes linked to School Name (LA/Estab) at All Levels. Report run by: COLLECT user

# **Matching & Reconciliation Reports**

This section outlines the four reports that relate to the Matching & Reconciliation (M&R) functionality within COLLECT and are only available to those establishments whose Agent is the DfE. This mainly includes academies and free schools.

These reports are not available to other schools as Matching & Reconciliation is undertaken by the local authority if required.

The reports available are:

- Academy M&R Advice report
- Reconciliation queue report
- Pre reconciliation report
- Post reconciliation report

## Academy M&R Advice report

This report is new for 2015 and is provided for academies/free schools to enable them to quickly identify if Matching & Reconciliation (M&R) is required for the schools return and also identify the current position of the return through M&R should this be required.

This report does not run against the live data. The data output in the report applies to the previous day, thus, if any changes have been made to the return, these will only be reflected in the report the following day.

# Matching & Reconciliation Advice

| LAEstab  | School Name | Status              |
|----------|-------------|---------------------|
| LA/Estab | School Name | Please Run Matching |

The following statuses may be output within the report:

| Status on Report         | Description/Criteria                                                                           | Action Required                                                                                                    |
|--------------------------|------------------------------------------------------------------------------------------------|----------------------------------------------------------------------------------------------------|
| M&R Not Required         | Only a single source file<br>uploaded onto COLLECT for that<br>Source                          | No Action                                                                                                    |
| Please Run Matching      | Multiple source files uploaded<br>onto COLLECT for that Source<br>so M&R is required           | Check that all source files are<br>valid. If multiple file uploaded by<br>mistake, delete these source files.<br>If all source files are valid, then<br>run matching |
| Manual Matching          | Unmatched records remain after                                                                 | Manually match staff records.                                                                                                    |
| Required                 | running matching                                                                               |                                                                                                    |
| Please Run               | Matching completed with no                                                                     | Run reconciliation                                                                                                    |
| Reconciliation           | unmatched records                                                                              |                                                                                                    |
| Manual Reconciliation    | Reconciliation run but                                                                         | Manually reconcile staff records                                                                                                    |
| Required                 | unreconciled records remain                                                                    |                                                                                                    |
| M&R Completed            | Reconciliation complete and no<br>unreconciled records remain so<br>only single source visible | No further M&R Action required                                                                                                    |
| M&R Issue -              | Multiple sources remain after                                                                  | Check data in source files                                                                                                    |
| Reconciliation cannot be | reconciliation. Data issues must                                                               |                                                                                                    |
| completed                | be present that require                                                                        |                                                                                                    |
|                          | investigation.                                                                                 |                                                                                                    |

## **Reconciliation Queue report**

This report is new for 2015 and enables an academy/free school or the DfE to monitor the reconciliation queue during the running of Matching & Reconciliation. It displays the position of the returns in the reconciliation queue.

This report runs against the live database.

An example of the report is shown below.

| Agent Name               | LAEstab   | Organisation Name | Queue<br>Position |
|--------------------------|-----------|-------------------|-------------------|
| Department for Education | LAEstab 1 | School 1          | 3                 |

## **Pre Reconciliation report**

This report displays all the potential data items that need to be reconciled for an academy/free school's workforce members. This report will only output any information when the following criteria have been met:

- Run matching has been completed
- Resolve Matching has been completed
- Run Reconciliation has been completed
- Resolve Reconciliation has **not** been fully completed

This report does not run against the live data. The data output in the report applies to the previous day, thus, if any changes have been made to the return, these will only be reflected in the report the following day. An example of the report is shown below on the following page.

#### Pre Reconciliation Report

| School: LAIEstab School Name (Wodule = School Workforce Member |                  |           |                 |               |                |              |           |        |               | Керс        | ort Date: dd/n | nm/ccyy   |             |           |  |
|----------------------------------------------------------------|------------------|-----------|-----------------|---------------|----------------|--------------|-----------|--------|---------------|-------------|----------------|-----------|-------------|-----------|--|
| Workforce Member                                               | Date Of<br>Birth | NI Number | Source<br>Level | Software Code | Teacher Number | Family Name  | NI Number | Gender | Date of Birth | Ethnic Code | Disability     | QT Status | HLTA Status | QTS Route |  |
|                                                                |                  |           |                 |               |                |              |           |        |               |             |                |           |             |           |  |
| Staff-Member, One                                              | dd/mm/ccyy       | LT123444D | School          | SIMS          |                | Staff-Member | LT123444D | 2      | Mmm dd ccyy   | WOTH        | No             | 0         | 0           |           |  |
| Staff-Member, Two                                              | dd/mm/ccyy       | JJ145678B | School          | SIMS          | 0261425        | Staff-Member | JJ145678B | 2      | Mmm dd ccyy   | WOTH        | No             | 0         | 0           | ACEG      |  |
| Staff-Member, Three                                            | dd/mm/ccyy       | WA123666D | School          | SIMS          |                | Staff-Member | WA123666D | 1      | Mmm dd ccyy   | WOTH        | No             | 0         | 0           |           |  |

### Calcaly I AlEstah Calcal Name (Madula - Calcal Waykfavas Mambay)

Demont Dates del/mm/aas

## **Post Reconciliation report**

This report displays any changes made to originally submitted data as a result of matching and reconciliation.

This report does not run against the live data. The data output in the report applies to the previous day, thus, if any changes have been made to the return, these will only be reflected in the report the following day.

If no data has been changed, then the message 'There are currently no reconciled records for this school' will be displayed.

An example of the report output where data has changed is shown on the following page.

#### Post Reconciliation Report

#### School: LA\Estab School Name (Return Status = Authorised)

Report Date: dd/mm/ccyy

| COLLEC            | T System Identifier | rs        |                     |                        |                 |                |                   |             |             |             |                  |                |            |           |             |           |
|-------------------|---------------------|-----------|---------------------|------------------------|-----------------|----------------|-------------------|-------------|-------------|-------------|------------------|----------------|------------|-----------|-------------|-----------|
| Workforce Member  | Date Of Birth       | NI Number | Reconciled By       | Module                 |                 |                |                   |             |             |             |                  |                |            |           |             |           |
| Surname, Forename | dd/mm/ccyy          | AA123123A | Forename<br>Surname | School WorkforceMember | Source<br>Level | Software Code  | Teacher<br>Number | Family Name | NI Number   | Gender      | Date of<br>Birth | Ethnic<br>Code | Disability | QT Status | HLTA Status | QTS Route |
|                   |                     |           |                     | School                 | CCS-SIMS        |                | Name              | AA123123A   | 1           | Apr dd ccyy | WBRI             | NOBT           | 1          | 0         |             |           |
|                   |                     |           | LA                  | SAP LA                 | TRN             | Name           | AA123123A         | 1           | Apr dd ccyy | WOTH        | NOBT             | 1              | 0          |           |             |           |
|                   |                     |           |                     |                        | School          | COLLECT System | TRN               | Name        | AA123123A   | 1           | Apr dd ccyy      | WOTH           | NOBT       | 1         | 0           |           |
| Surname, Forename | dd/mm/ccyy          | PW451257B | Forename<br>Surname | School WorkforceMember | Source<br>Level | Software Code  | Teacher<br>Number | Family Name | NI Number   | Gender      | Date of<br>Birth | Ethnic<br>Code | Disability | QT Status | HLTA Status | 3         |
|                   |                     |           |                     |                        | School          | CCS-SIMS       |                   | Name 1      | AA321321A   | 2           | Jan dd ccyy      | ABAN           | NOBT       |           | 0           |           |
|                   |                     |           |                     |                        | LA              | SAP LA         |                   | Name 2      | AA321321A   | 2           | Jan dd ccyy      | NOBT           | NOBT       | 0         | 0           |           |
|                   |                     |           |                     |                        | School          | COLLECT System |                   | Name 1      | AA321321A   | 2           | Jan dd ccyy      | ABAN           | NOBT       | 0         | 0           |           |

# **Contract reports**

The following three reports relate to the contract module provided within the SWF return and highlight where data is missing or there are anomalies..

The reports available are:

- Missing Contracts report
- Missing Payment Details for Contracts report
- Teachers with Multiple Contracts report

## **Missing Contracts report**

This report shows staff members who are included in the return but there is missing contract/service agreement information.

This report does not run against the live data. The data output in the report applies to the previous day, thus, if any changes have been made to the return, these will only be reflected in the report the following day. An example of the report is shown below.

## Missing Contracts/Service Agreements Report

| School      | Estab No | Source   | Serial<br>Number | Staff Member               | Date of Birth | NI Number |
|-------------|----------|----------|------------------|----------------------------|---------------|-----------|
| School Name | LA/Estab |          |                  |                            |               |           |
|             |          | CCS-SIMS | 1                |                            |               |           |
|             |          |          |                  | Surname, Name<br>1, Name 2 | dd/mm/ccyyy   | AA123456A |

#### Local Authority: LA Name Report Date: dd/mm/ccyy

## Missing Payment Details for Contracts report

This report shows staff members who are included in the return but there are missing payment details from the CONTRACT OR SERVICE AGREEMENT section of the return.

This report does not run against the live data. The data output in the report applies to the previous day, thus, if any changes have been made to the return, these will only be reflected in the report the following day. An example of the report is shown below.

#### Missing Payment Details for Contracts Report

Local Authority:

LA Name

Report Date:

dd/mm/ccyy

| School      | Estab No | Source | Serial<br>Number | Staff Member               | Date of Birth | NI Number | Contract<br>Type | Contract<br>Start Date | Contract<br>End Date |
|-------------|----------|--------|------------------|----------------------------|---------------|-----------|------------------|------------------------|----------------------|
| School Name | LAEstab  |        |                  |                            |               |           |                  |                        |                      |
|             |          | A100   | 1                |                            |               |           |                  |                        |                      |
|             |          |        |                  | Surname, Name 1,<br>Name 2 | dd/mm/ccyy    | AA123456A | TMP              | dd/mm/ccyy             |                      |

## **Teachers with Multiple Contracts report**

This report is new for 2015 and enables a school, academy or the DfE to display a list of teachers within a return that have more than one open contract on census reference date where the combined FTE is greater than 1.2.

The report excludes:

- Support Staff and Teaching Assistant Contracts
- Contracts in other returns
- Closed contract records (records where the end date has been provided and is prior to the census reference date)
- Non visible records these are contracts that were part of an original return that has been matched and reconciled into a COLLECT Master record.

If no teachers have multiple contracts on the schools return, then the report will only output the header information.

This report runs against live data so will show the current position of the data should an updated return be loaded into COLLECT.

An example of the report is shown on the following page.

# **Teachers with Multiple Contracts Report**

| Local Authority: |             |                  | LA Name |                  |                      | Report Date      | eport Date: dd/mm/ccyy |              |                                            |      |  |  |
|------------------|-------------|------------------|---------|------------------|----------------------|------------------|------------------------|--------------|--------------------------------------------|------|--|--|
| School           | Estab<br>No | Return<br>Status | Source  | Serial<br>Number | Teacher              | Date of<br>Birth | Teacher<br>Number      | NI<br>Number | Number of<br>Open<br>Teaching<br>Contracts | FTE  |  |  |
| School 1         | LAEstab     | Approved         |         |                  |                      |                  |                        |              |                                            |      |  |  |
|                  |             |                  | SIMS    | 13               |                      |                  |                        |              |                                            |      |  |  |
|                  |             |                  |         |                  | Surname,<br>Forename | dd/mm/ccyy       | nnnnnn                 | IU636433U    | 2                                          | 9.50 |  |  |
|                  |             |                  |         |                  |                      |                  | nnnnnn                 |              | 2                                          | 9.50 |  |  |

# **Credibility Checks**

Credibility checks compare data in the schools or local authority return against predefined criteria for both in year and 'year on year' checks to highlight where data inconsistencies may arise.

The following reports have been developed to aid in delivering improvements in workforce data quality:

- Return Credibility Check report
- Teacher Data Consistency report

## **Return Credibility Check report**

The credibility check report is new for 2015 and compares data in the return to predefined criteria for both in year and 'year on year' checks to highlight where data inconsistencies may arise. It is available to schools, including academies and free schools, local authorities and the DfE.

Where the credibility check does not breach any of the tolerances, the message 'No action required' will be displayed in the report. If no return has been uploaded, then the report will output the message 'No Data Present'

The school credibility check report checks the credibility of the data within a school return.

The report does not run against live data. The data output in the report applies to the data loaded by the end of the previous day, thus, if any changes have been made to the return, these will only be reflected in the report the following day. An example of the report is shown below.

# School Credibility Check Report

#### Organisation Name: School Name

#### LA/Estab: LA/Estab number

| Credibility Check                                                              | Result                                                                                                    | Additional Information                                                                                                    |  |  |
|--------------------------------------------------------------------------------|----------------------------------------------------------------------------------------------------|----------------------------------------------------------------------------------------------------|--|--|
| There are no absence records                                                   | No absences are recorded in this year's return -<br>please check this is correct.                                                                                                    | Please check for existence of<br>query 4095Q                                                                                |  |  |
| Headcount of occasional teachers<br>is zero                                    | There are no occasional teachers employed on<br>census date - please check this is correct.                                                                                                    |                                                                                                    |  |  |
| Headcount of 3rd party agency<br>support staff is zero                         | There are no 3rd party agency support staff in the<br>census return - please check this is correct.                                                                                                    |                                                                                                    |  |  |
| Teachers with multiple open<br>contracts on census day                         | There are 2 teachers with multiple open contracts<br>on census day where the total FTE ratio is greater<br>than 1.0 - please check this is correct.                                                                                                    |                                                                                                    |  |  |
| Teachers FTE pay outside of<br>range expected for the grade                    | There are 4 teachers where FTE pay is outside the<br>expected range - please check this is correct.                                                                                                    |                                                                                                    |  |  |
| Teachers with an FTE ratio that<br>differs from previous year                  | There are 13 teachers with a calculated FTE Ratio<br>that differs substantially from previous year data -<br>please check this is correct.                                                                                                    | Please run the 'Teacher data<br>consistency report' for further<br>information.                                             |  |  |
| Teachers with more than one<br>additional payment of the same<br>type          | There is 1 teacher with additional payments of the<br>same type - please check this is correct.                                                                                                    |                                                                                                    |  |  |
| QT status is not completed for all teachers                                    | The proportion of teachers without QTS or not stated is 6.29%.                                                                                                    | The average percentage of<br>teachers without QT Status for<br>all schools is 5%. Please check<br>that your data is correct |  |  |
| Teachers with a QT status that<br>differs from previous year                   | There are 2 teachers with a QT status that differs<br>from previous year data – suggesting they no<br>longer have QTS. Please check this is correct.                                                                                                    | Please run the 'Teacher data<br>consistency report' for further<br>information.                                             |  |  |
| Staff with no contract information                                             | There are 4 staff members without any contract<br>data - please supply this information if available.<br>Currently, it is not possible to determine the<br>post/role of these staff members or whether they<br>were in service on census day and they will not be<br>counted. | Please run the 'Missing<br>contracts report' for further<br>information.                                                    |  |  |
| Teachers with no Teacher<br>Reference Number                                   | There are 5 teachers with no Teacher Reference<br>Number - please make every effort to ensure a<br>valid TRN is submitted for every teacher.                                                                                                    |                                                                                                    |  |  |
| Teachers with a Teacher<br>Reference Number that differs<br>from previous year | There are 3 teachers with a Teacher Reference<br>Number that differs from previous year data -<br>please check this is correct.                                                                                                    | Please run the 'Teacher data<br>consistency report' for further<br>information.                                             |  |  |
| Teachers with a NI Number that<br>differs from previous year                   | There are 2 teachers with a NI Number that differs<br>from previous year data - please check and ensure<br>the correct TRN is submitted with this return.                                                                                                    | Please run the 'Teacher data<br>consistency report' for further<br>information.                                             |  |  |
| Teachers without an open contract<br>on census day                             | There are no teachers with an open contract on<br>census day – this suggests there were no teachers<br>in service on census day. Please check this is<br>correct                                                                                                    |                                                                                                    |  |  |
| Qualifications not recorded for all<br>teachers                                | There are 12 teachers without qualifications<br>recorded on census day - please check this is<br>correct.                                                                                                    |                                                                                                    |  |  |
| Large number of vacancies<br>supplied by the school                            | There are 4 vacancies recorded for the school –<br>please check this is correct                                                                                                    | Most schools have an average<br>of 3 vacancies.                                                                             |  |  |

## **Teacher Data Consistency report**

This report is new for 2015 and provides supplementary information to aid investigation of specific queries identified from running the Return Credibility Check report.

These relate to discrepancies in:

- National Insurance Number
- Teacher Number
- Qualified Teacher Status
- FTE Ratio

This report checks the consistency of this key teacher data against that provided in the previous year collection.

This report does not run against the live data. The data output in the report applies to the data loaded by the end of the previous day, thus, if any changes have been made to the return, these will only be reflected in the report the following day. An example of the report is shown on the following page.

# **Teacher Data Consistency Report**

## Organisation Name: School LA/Estab: LAEstab

| Teacher Name                    | D.O.B      | Current NI<br>Number | Previous NI<br>Number | Current<br>Teacher<br>Number | Previous<br>Teacher<br>Number | Current<br>QT Status | Previous<br>QT Status | Current<br>FTE<br>Ratio | Previous<br>FTE Ratio |
|---------------------------------|------------|----------------------|-----------------------|------------------------------|-------------------------------|----------------------|-----------------------|-------------------------|-----------------------|
| SURNAME_2, NAME_2,<br>MIDNAME_2 | dd/mm/ccyy | Data OK              | Data OK               | Data OK                      | Data OK                       | True                 | False                 | Data OK                 | Data OK               |
| SURNAME_3, NAME_3,<br>MIDNAME_3 | dd/mm/ccyy | Missing on<br>Return | XX999997C             | Data OK                      | Data OK                       | Data OK              | Data OK               | Data OK                 | Data OK               |

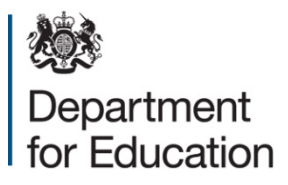

#### © Crown copyright 2015

This publication (not including logos) is licensed under the terms of the Open Government Licence v3.0 except where otherwise stated. Where we have identified any third party copyright information you will need to obtain permission from the copyright holders concerned.

To view this licence:

| visit    | www.nationalarchives.gov.uk/doc/open-government-licence/version/3    |
|----------|----------------------------------------------------------------------|
| email    | psi@nationalarchives.gsi.gov.uk                                      |
| write to | Information Policy Team, The National Archives, Kew, London, TW9 4DU |

#### About this publication:

enquiries <u>www.education.gov.uk/form/data-collection-request-form</u> download <u>www.gov.uk/government/publications</u>

Reference: DFE-00277-2015

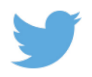

Follow us on Twitter: @educationgovuk

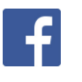

Like us on Facebook: <u>facebook.com/educationgovuk</u>